# 113(下)大溪國小 學生多元成長營(社團)

線上報名和線上修改與取消相關流程說明

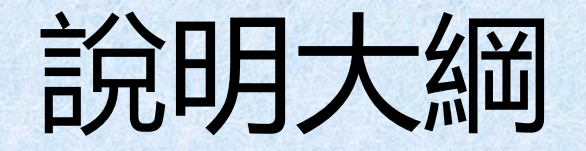

### 一. 報名起迄時間。

## 二.報名平台連結方式。

## 三.報名平台操作說明。

# 一. 報名起迄時間

#### 開放報名時間:2月14日(五)晚上8點。

關閉報名時間:2月17日(一)晚上8點。

目前報名網站正在做報名測試,所有測試報 名資料在開放報名之前全數刪除,2月14日晚 上8點之後的紀錄才算正式紀錄。

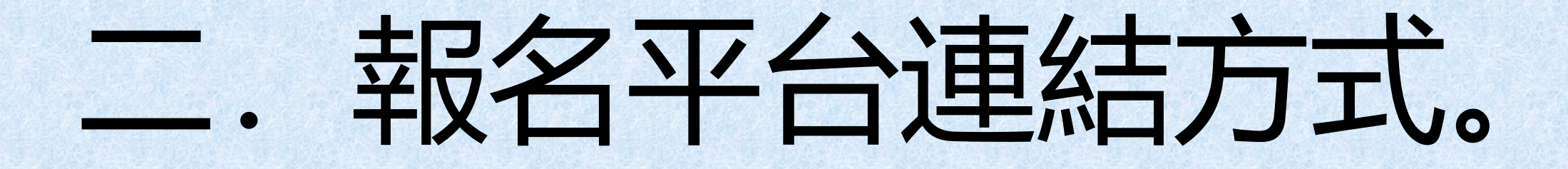

報名平台的連結方式二,由大溪國小首頁進入

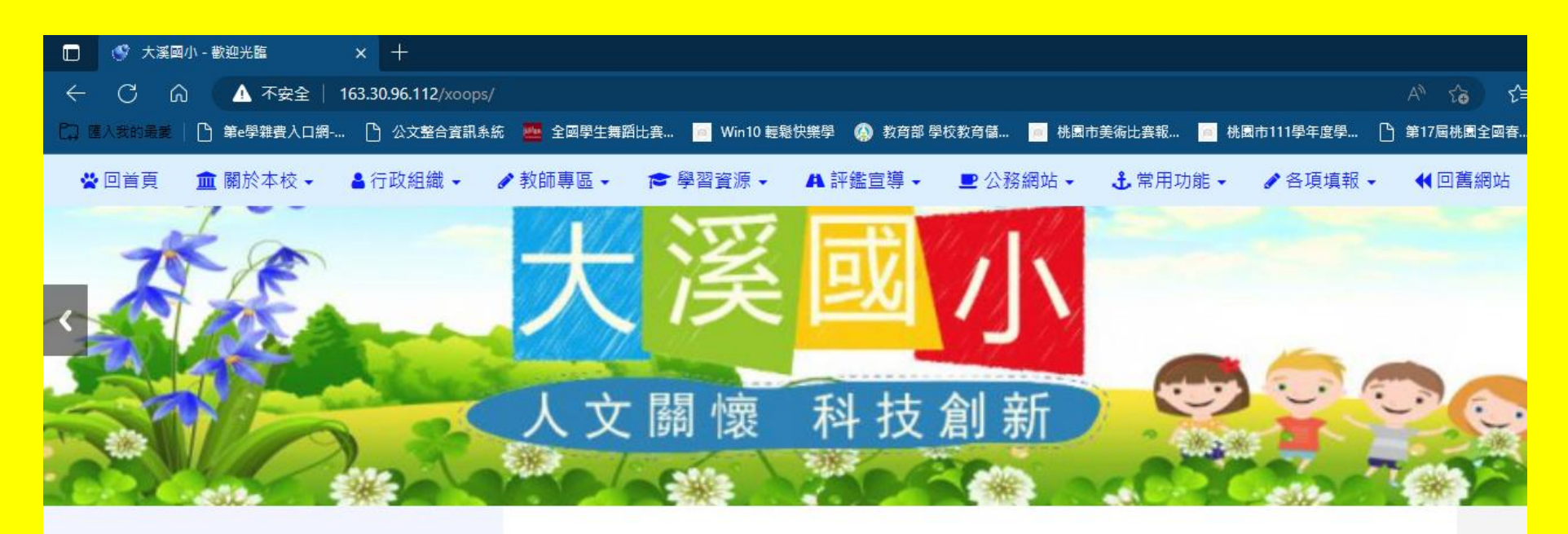

2023-02-08 「笑氣危害知多少」影片

2023-02-07 (公告) 國民中學藝術才能美術班鑑定招生-家長說明會 🔎

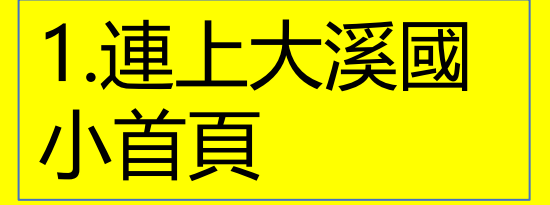

| <del>ير</del> | 防疫專區 |  |
|---------------|------|--|
|               | 課程計畫 |  |
| 0             | 特色課程 |  |
| ¥             | 專業社群 |  |
| æ             | 多元社團 |  |
| 5             | 崁津之夜 |  |

| 跑馬燈        |                                       |     |      |
|------------|---------------------------------------|-----|------|
| 團體成績       | "第一名",完成 "四連霸" 佳績 !!                  |     |      |
| 最新消息       |                                       |     |      |
| 發佈時間       | 文章標題                                  | 發佈者 | 文章分類 |
| 2023-02-02 | ───────────────────────────────────── | 生教組 | 學務處  |

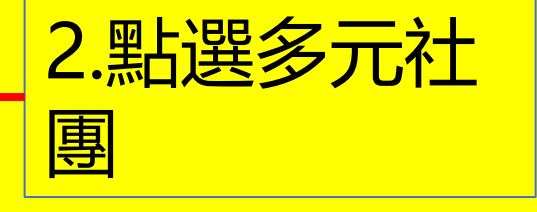

相

生教組

特教組

學務處

輔導室

報名平台的連結方式二,由大溪國小首頁進入

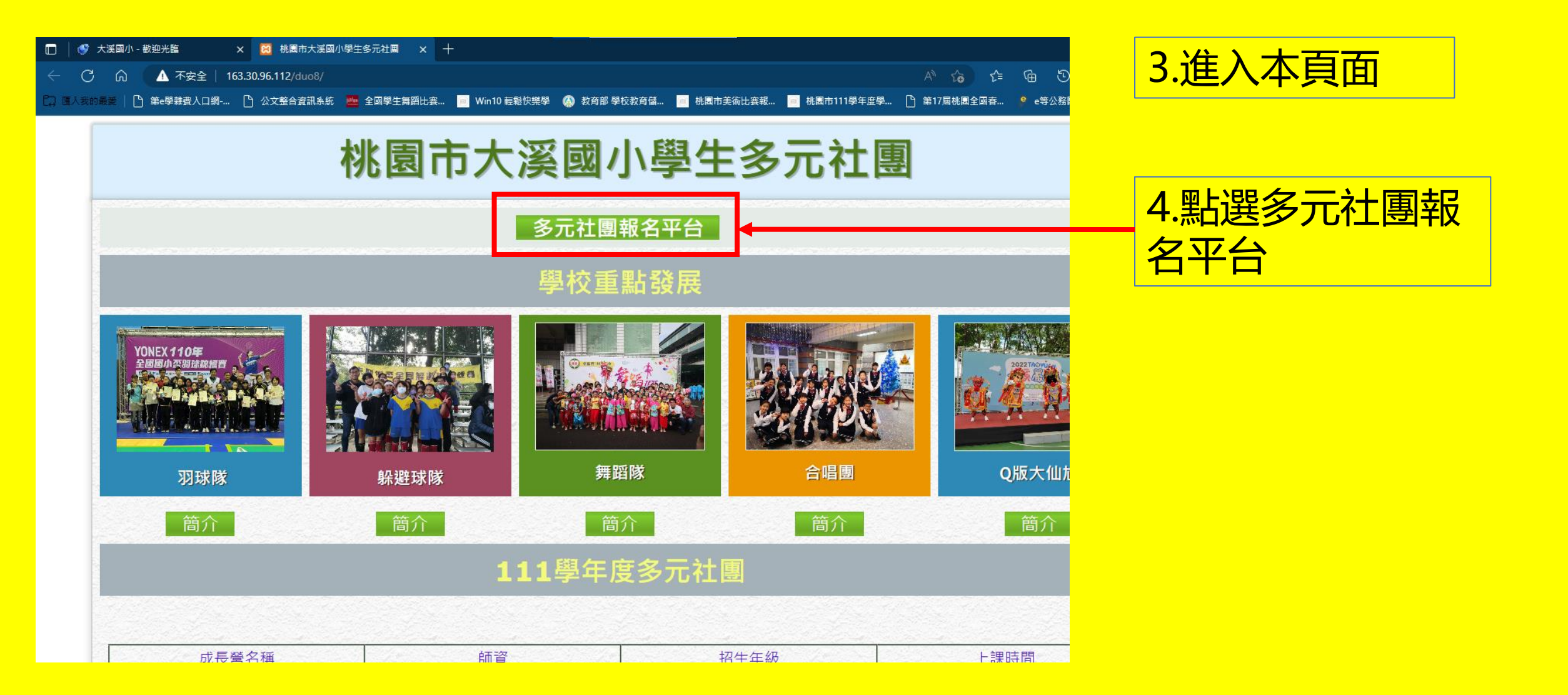

報名平台的連結方式二,由大溪國小首頁進入

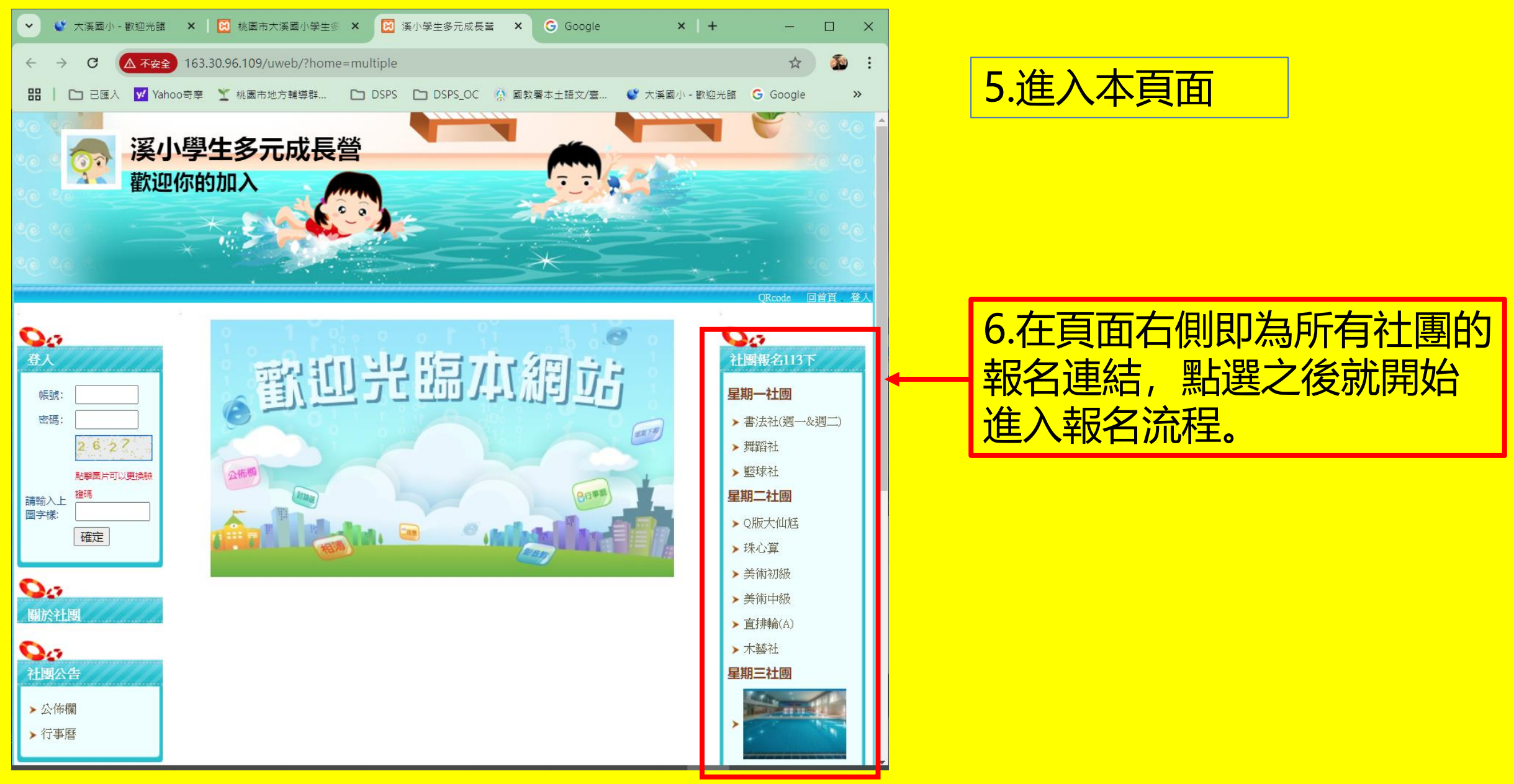

# 三. 報名平台操作說明。

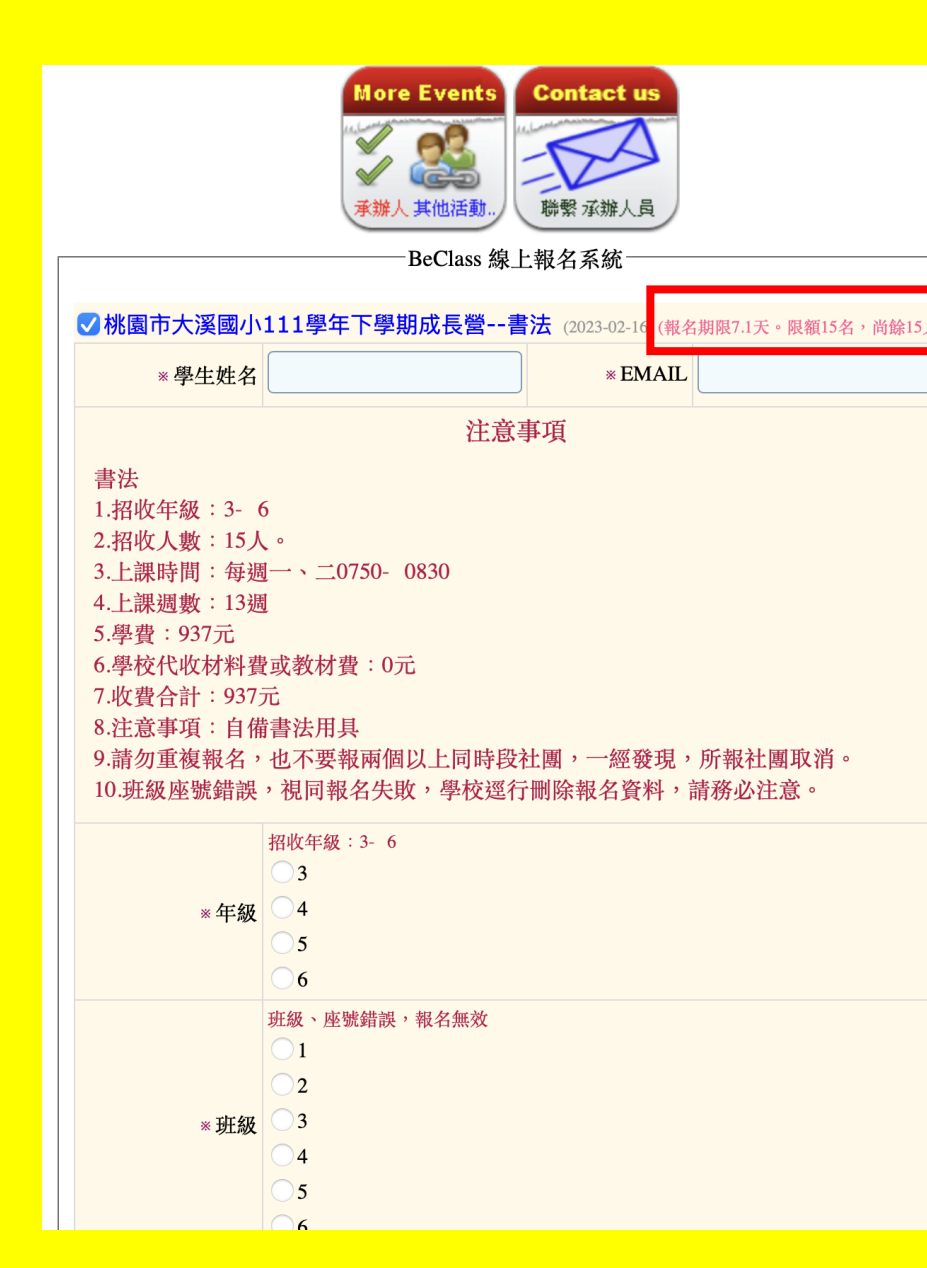

#### 以書法社為例

此處會顯示報名人數資訊

首先輸入學生姓名,以及可收取報名相關信件的 EMAIL

接著,請詳閱注意事項,確認該社團是否符合孩 子的需求。包括時間是否會和其他安排相衝突、 費用是否能接受?

當注意事項中的說明都符合您的需求,再接著填 寫後續報名資料。

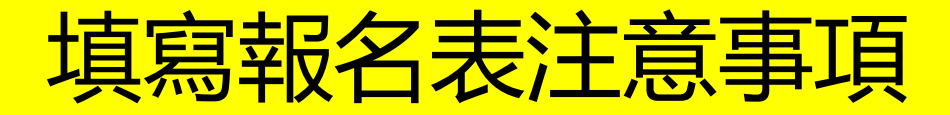

1.所有標示紅色星號(\*)的欄位都是必填。

2.孩子的班級姓名及座號必須正確,訓育組會做資料核對。如有錯誤,訓育組會視為有人惡作劇濫用報名系統,逕行刪除該筆資料。

3.緊急聯絡人資料共有3組,但是只有第1組聯絡人為必填(有紅色 星號\*),其餘兩組選填。

4.各社團報名人數達「限額人數」仍接受超額報名,學校依名額及 報名順序錄取,倘有學生誤報或未完成繳費情形,將依序遞補、通 知繳費。

| * 是否有參加學校<br>課照班?    | <ul> <li>有參加</li> <li>沒有參加</li> </ul>        |  |  |
|----------------------|----------------------------------------------|--|--|
| ※緊急聯絡人(一)            | <b>請填寫姓名</b><br>請填寫當學生發生緊急事故時,學校能聯絡到並能幫助學生的人 |  |  |
| * 緊急聯絡人(一)與<br>學生的關係 | 方便學校聯絡時稱呼                                    |  |  |
| * 緊急連絡人(一)的<br>電話    |                                              |  |  |
| 緊急聯絡人(二)(可<br>不填)    |                                              |  |  |
| 緊急聯絡人(二)與<br>學生的關係   |                                              |  |  |
| 緊急連絡人(二)的<br>電話      |                                              |  |  |
| 緊急聯絡人(三)(可<br>不填)    |                                              |  |  |
| 緊急聯絡人(三)與<br>學生的關係   |                                              |  |  |
| 緊急連絡人(三)的<br>電話      |                                              |  |  |

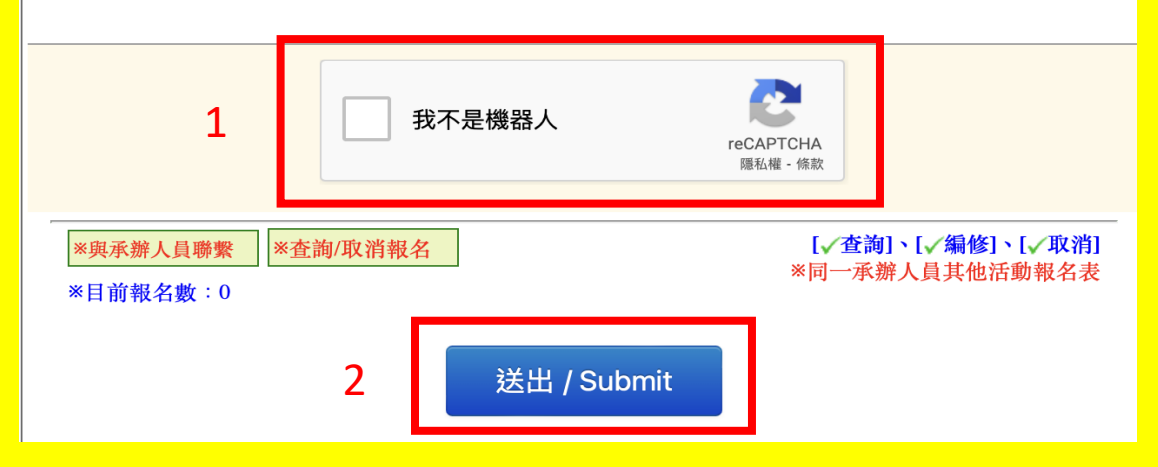

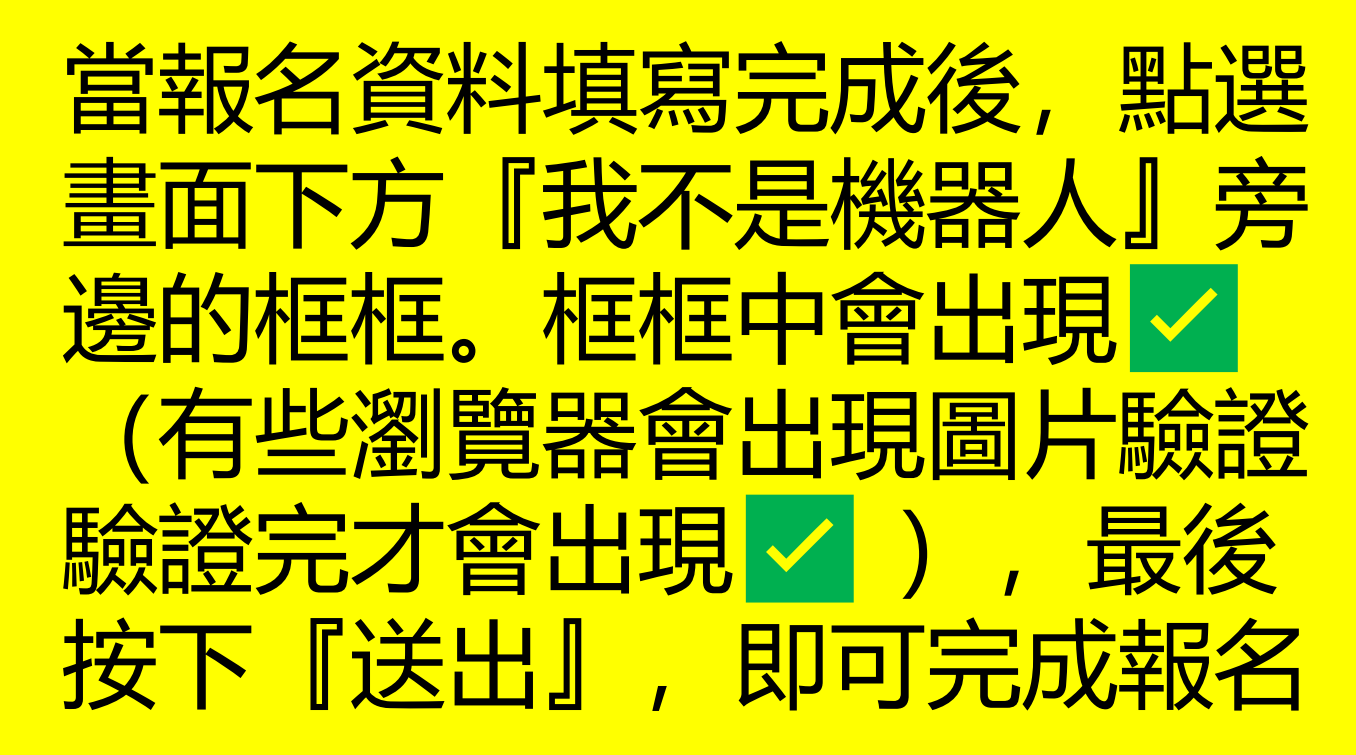

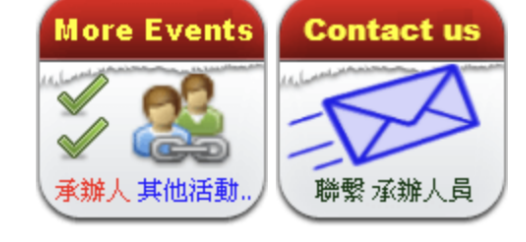

#### -BeClass 線上報名系統

BeClass 線上報名系統、活動發佈平台 - 三秒鐘立即建立屬於您的網路報名表

<u>你已完成報名程序!</u> 報名表編修權限:可查詢、可編修及取消報名 查詢序號:19873288 查詢密碼:bb0be22f2f7c 網址:<u>請按此</u>(活動D:274afe763c8a07a0c527)

#### 報名資料:

桃園市大溪國小111學年下學期成長營--書法

| 學生姓名                                                                                                    | 溪小訓育                             |
|----------------------------------------------------------------------------------------------------|----------------------------------|
| EMAIL                                                                                                   | tf010008@teacher.dsps.tyc.edu.tw |
|                                                                                                    | 注意事項                             |
| 書法<br>1.招收年級:3-6<br>2.招收人數:15人。<br>3.上課時間:每週一、二0750-0830<br>4.上課週數:13週<br>5.學費:937元<br>6.學校代收材料費或教材費:0元 |                                  |

系統會彈出完成報名程序 畫面,請記下紅框處資料 作為修改或取消報名的 憑證。 本資料也會寄送至您所填 寫的郵件信箱,所以務必 確認信箱填寫正確。

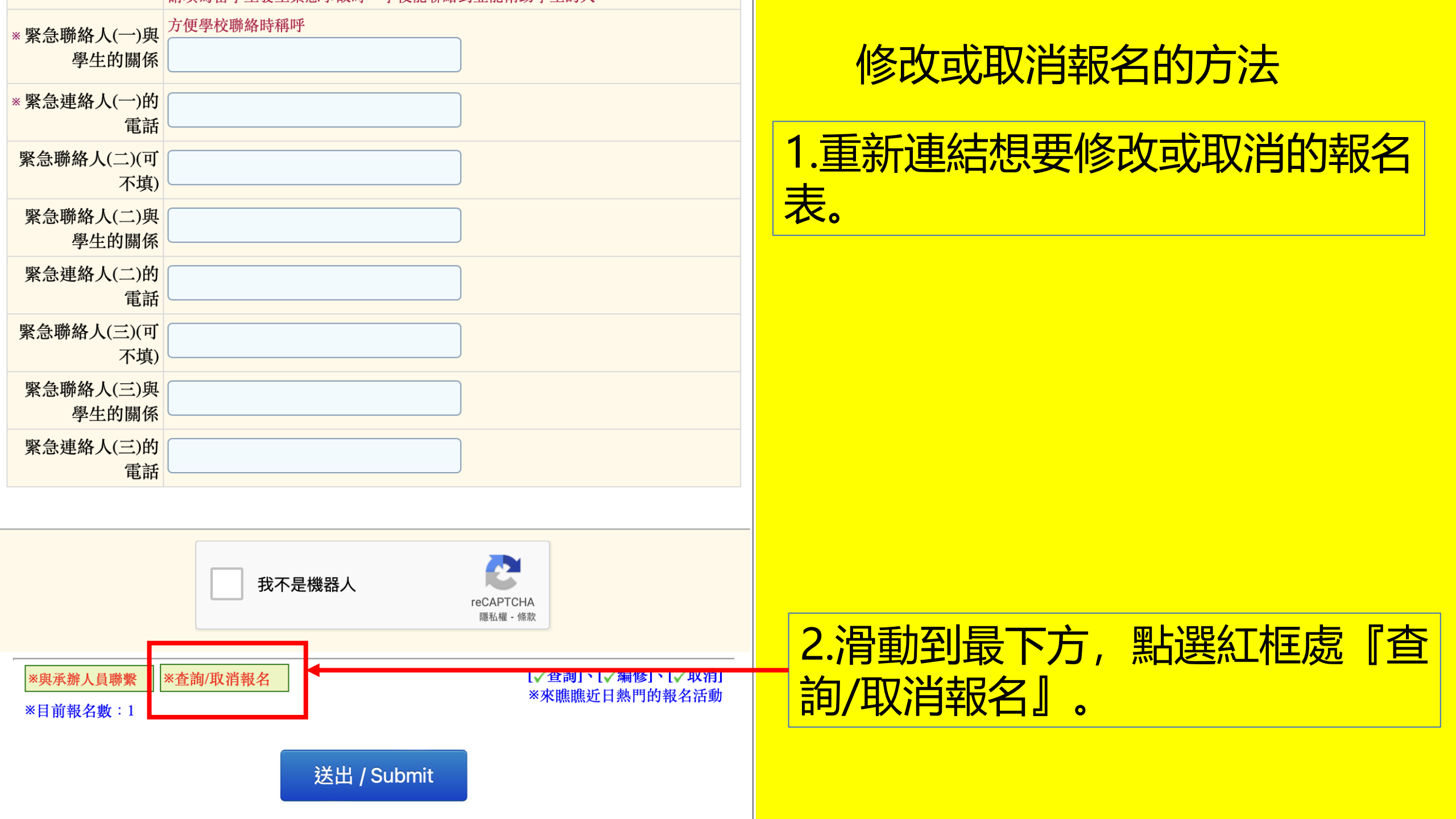

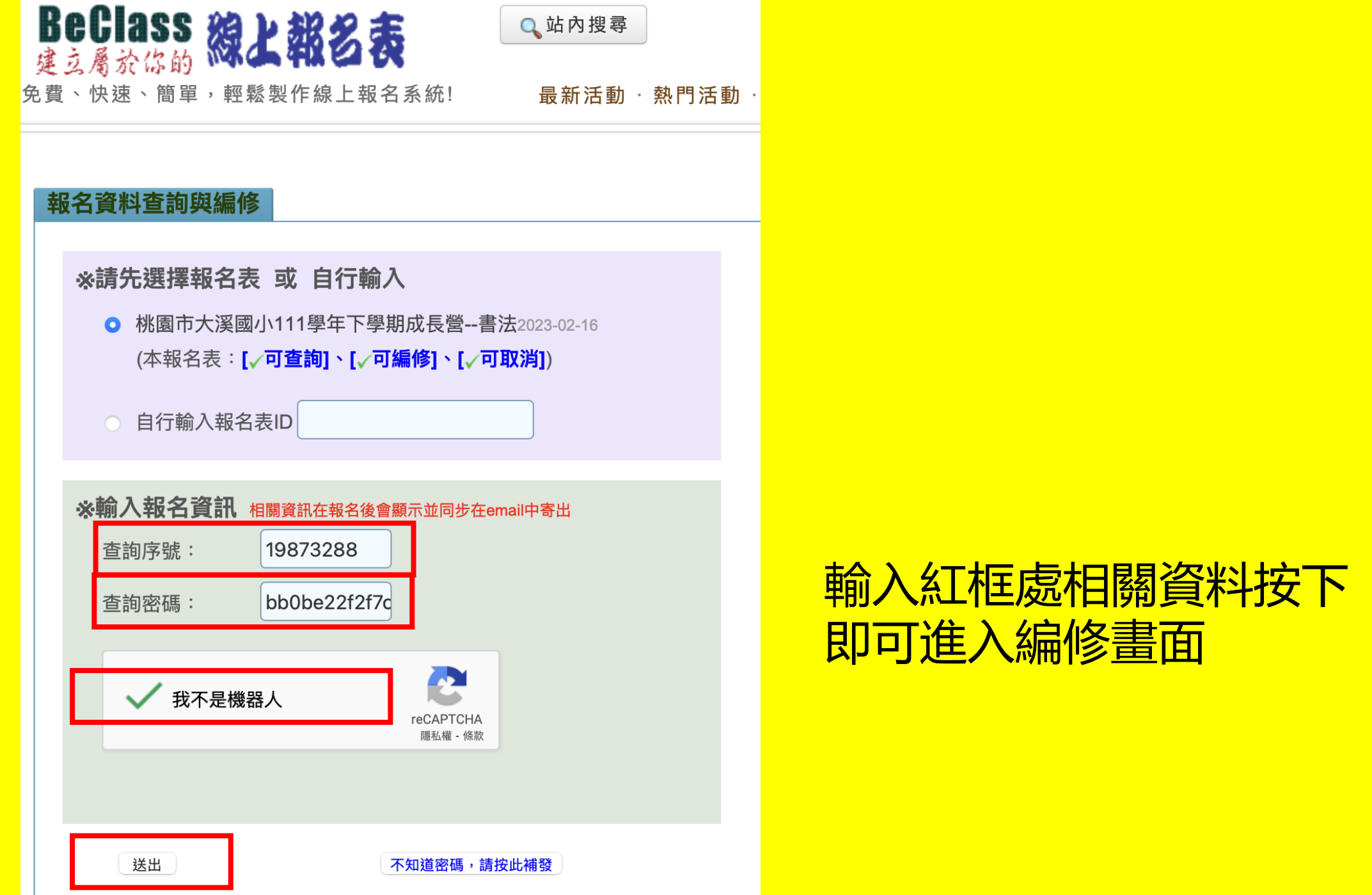

# 輸入紅框處相關資料按下『送出』,

|                      | ○5<br>○6                                                                                                    |             |
|----------------------|----------------------------------------------------------------------------------------------------|-------------|
| * 座號                 | 班級、座號錯誤,報名無效         • 01       02       03       04       05       06       07       08         • 09       10       11       12       13       14       15       16         • 17       18       19       20       21       22       23       24         • 25       26       27       28       29       30       30 | 直接修改<br>下『详 |
| * 是否有參加學校課照班?        | <ul><li>●有參加</li><li>○沒有參加</li></ul>                                                                                                    |             |
| * 緊急聯絡人(一)           | <b>訓育組</b><br>請填寫當學生發生緊急事故時,學校能聯絡到並能幫助學生的人                                                                                                    |             |
| * 緊急聯絡人(一)與學生的<br>關係 | 方便學校聯絡時稱呼<br>師生                                                                                                    |             |
| * 緊急連絡人(一)的電話        | 0919456789                                                                                                    |             |
| 緊急聯絡人(二)(可不填)        |                                                                                                    |             |
| 緊急聯絡人(二)與學生的<br>關係   |                                                                                                    |             |
| 緊急連絡人(二)的電話          |                                                                                                    |             |
| 緊急聯絡人(三)(可不填)        |                                                                                                    |             |
| 緊急聯絡人(三)與學生的<br>關係   |                                                                                                    |             |
| 緊急連絡人(三)的電話          |                                                                                                    | 如要取消        |
| ■點此,刪除本報名資料!(勾選後     | き再按下送出即可刪除)                                                                                                    | - 的藍框區      |

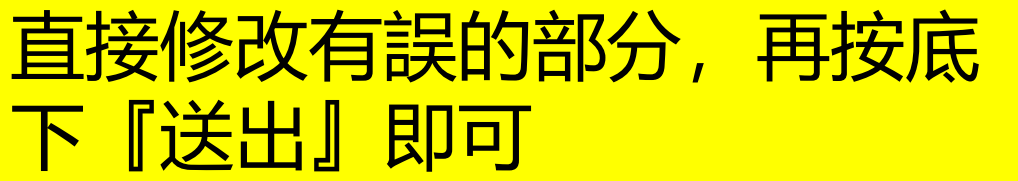

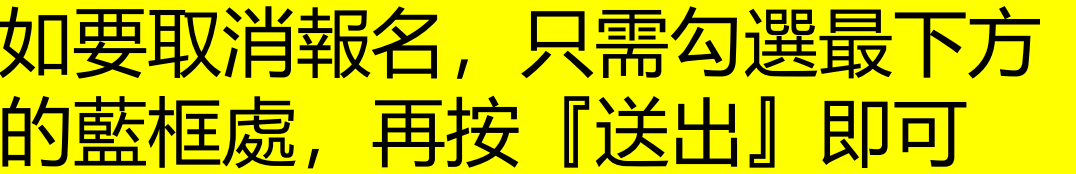

### 114年2月14日晚上8點,因為只能手動依序開 啟所有報名表,所以開啟時間如稍有延遲,請 耐心等候。

如有報名的問題,請於上班時間來電 388-2040#311 謝老師